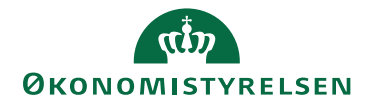

## Søg kurset "General projektledelse" i Campus

### Du skal først søge kurserne i søgefeltet, som vist på nedenstående skærmbillede:

| CAMPUS | A Hjem                           | Alle 🗸 Gi           | enerel projektledelse                  |                                     | × Gennemse ✓ | Hej Pia Moore T |
|--------|----------------------------------|---------------------|----------------------------------------|-------------------------------------|--------------|-----------------|
|        |                                  | 🖉 Generel Projektle | delse                                  |                                     |              |                 |
|        |                                  | Generel sagsbeh     | andling                                |                                     |              |                 |
|        |                                  | 📋 lederforløb 1 gen | erel introduktion                      |                                     | _            |                 |
|        | Velkommer                        | Kære Campus te      | am. Er der generelle problemer med s   | essionskabeloner? Jeg kan ikke få l | ov at o      | <b>-</b>        |
|        | din professionalla laringsport   | Nye spændende       | iedelses- og projektledelseskurser i C | ampus: Tekst til intranet           |              |                 |
|        | e un professionene idennigsporta | RE: Reklame for :   | spændende nye ledelses- og projektle   | delseskurser i Campus               |              |                 |
|        | LÆS MERE HER                     | Hvilke udbudspro    | cedurer kan du vælge?                  |                                     |              |                 |
|        |                                  | Sådan laver du el   | begrænset udbud                        |                                     |              |                 |
|        | Y III                            | Sädan laver du e    | udbud med forhandling                  |                                     |              |                 |
|        |                                  | Sådan laver du el   | offentligt udbud                       |                                     |              |                 |
|        |                                  |                     | Se alle resultate                      | к                                   |              |                 |
|        |                                  | Campus E-læring     | Finansministeriets<br>interne kurser   | Fællesoffentlige<br>kurser          | Min side     |                 |
|        |                                  |                     |                                        |                                     |              |                 |

### Herefter trykker du retur og følgende billede vil fremkomme:

| = CAMPUS                                                                                                    | Alle V Sog                                                                                                    | Q                                        | Gennemse 🗸                                      | Hej Pla Moore T_                                                                            |
|----------------------------------------------------------------------------------------------------|----------------------------------------------------------------------------------------------------|------------------------------------------|-------------------------------------------------|---------------------------------------------------------------------------------------------|
| Generel Projektledelse                                                                                                    |                                                                                                    | MIN                                      | STATUS<br>Pia Moore Tresgallo                   |                                                                                             |
| **** < Del                                                                                                    |                                                                                                    | TILMELD                                  | sforløb er ikke i din plan. Til<br>a <b>her</b> | iøj til din plan ved at                                                                     |
| Kurset giver dig det stærkest mulige fundament for at lede succes<br>for forskellige projektledelseskompetencer. Du får en helhedsforst<br>mere | fulde projekter i Staten. Uddannelsen er opbygget af en række moduler, der hver især giver dig<br>åelse for de særkender, der karakteriserer projektarbejdsformen, og opnår den rette | de bedste værktøjer og metoder inden DET | ALJER FOR LÆRINGSFO                             | RLØB                                                                                        |
| STIDETALJER                                                                                                    |                                                                                                    | ID                                       |                                                 | 0000026814                                                                                  |
| Projekter i en offentlig kontekst * Gennemfør                                                                                                   | en hvilken som helst 1 af 2                                                                                                    | Tilgæn<br>Pris<br>Komm                   | gelig fra<br>entar til pris                     | 24.01.2020<br>18.360,-<br>Bernærk at prisen omfatter valgfri udvidet<br>eksamen (kr. 2.400) |
| Modul 1: Projekter i en off<br>Kursus                                                                                                    | AFVENTER TILMELDING                                                                                                    | Yderli                                   | igere detaljer                                  |                                                                                             |
| Projektarbejdsformen<br>Kursus                                                                                                    | APVENTER TILMELDING VIS KLASS                                                                                                    | ER VIS VI<br>EJERI                       | EDHÆFTEDE FILER<br>E                            | 0                                                                                           |
| Grundlæggende værktøjer indenfor projektlede                                                                                                    | lse og projektstyring * Gennemfør 1 af 1                                                                                                    | 0                                        |                                                 |                                                                                             |
| Modul 2: Grundlæggende<br>værk<br>Kursus                                                                                                    | ARVENTER TRAMLOHIG                                                                                                    |                                          |                                                 |                                                                                             |
| projektlederskab, teamudvikling, facilitering og                                                                                                | forandringsledelse * Gennemfør 1 af 1                                                                                                    | 0                                        |                                                 |                                                                                             |
| Modul 3: Projektlederskab,<br>Kursus                                                                                                    | APVENTER TILMELDING                                                                                                    |                                          |                                                 |                                                                                             |
| Projekter i praksis og projektledelse i politisk s                                                                                              | tyrede organisationer* Gennemfør 1 af 1                                                                                                    | 0                                        |                                                 |                                                                                             |

### Herefter skal du vælge "Tilmeld":

| = CAMPUS                                                                                                    | Alle                                                                                                | Søg                                                                                                    | Q                            |
|----------------------------------------------------------------------------------------------------|----------------------------------------------------------------------------------------------------|----------------------------------------------------------------------------------------------------|------------------------------|
| Generel Projektledelse                                                                                                    |                                                                                                    |                                                                                                    |                              |
| **** < Del                                                                                                    |                                                                                                    |                                                                                                    | ( )                          |
| Kurset giver dig det stærkest mulige fundament for at lede s<br>for forskellige projektiedelseskompetencer. Du får en helher<br>mere | uccesfulde projekter i Staten. Uddannelsen er o<br>sforståelse for de særkender, der karakteriserer | pbygget af en række moduler, der hver især giver dig de bedste<br>projektarbejdsformen, og opnår den rette | e værktøjer og Incomer inden |

### Nu er det vigtigt at du tilmelder dig kurset under "Program" via drop down menu:

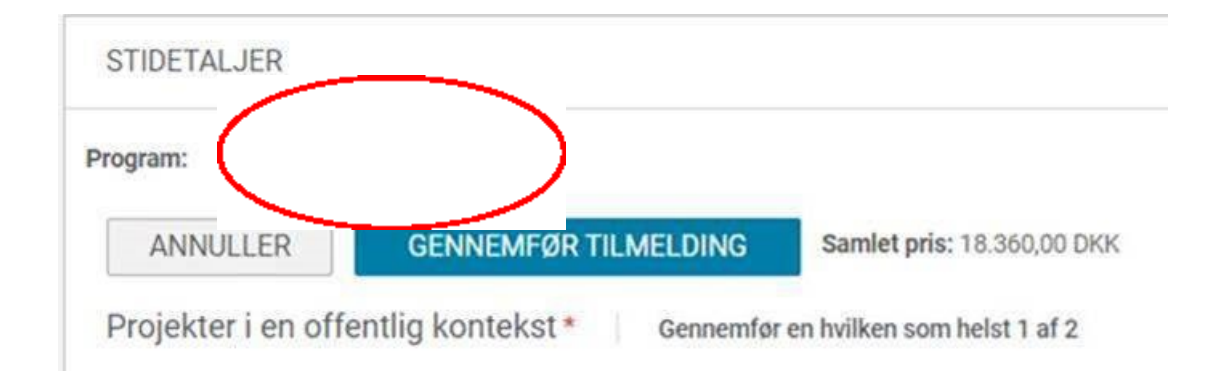

<u>Under denne menu skal du vælge hvilken **dato** du ønsker at tilmelde dig (bemærk, at der muligvis kan stå ældre datoer, se vær **OBS** på årstallet):</u>

| Program:               | Generel proj                                             | ~       |                 |                          |           |
|------------------------|----------------------------------------------------------|---------|-----------------|--------------------------|-----------|
| ANNULL                 | Generel<br>Projektledelse -<br>start 25.<br>Oktober 2021 | ØR      | TILMELDING      | Samlet pris: 18.360      | ,00 DKK   |
| Projekter i            | Generel                                                  | st *    | Gennemfør       | r en hvilken som helst 1 | af 2      |
|                        | Projektledelse -<br>start 13. januar                     | erie    | en off          |                          | C         |
| Obligatorisk           |                                                          | 960     | DKK ID: 0038012 | 2089 Tilbudt som: Klass  | eundervis |
|                        |                                                          | me      | n               |                          | C         |
| Grundlæ <sub>9</sub> , | Projektiedelse -                                         | unfo    | or projektlede  | lse og projektstyri      | ng*       |
|                        | oktober - STAR                                           | - Jegge | ende            |                          | C         |

### Det er nu obligatorisk, at du krydser alle **aktiviteter** af på **e-læringen**:

| rojektarbejdsformen | AFVENTER TILMELDING | VÆLG AKTI |
|---------------------|---------------------|-----------|
| ursus               |                     |           |

Når du trykker på aktiviteter får du denne menu "Vælg en klasse":

| VÆLG EN I | KLASSE                              |               | ×          |
|-----------|-------------------------------------|---------------|------------|
| VIS FI    | LTRE                                | Server Donali | HANDLING   |
| -R        | Pris: 0 DKK<br>Vis vedhæftede filer | Sprog : Dansk | $\bigcirc$ |

Denne handling skal du foretage hele vejen ned på sørge for at alle **aktiviteter** er markeret:

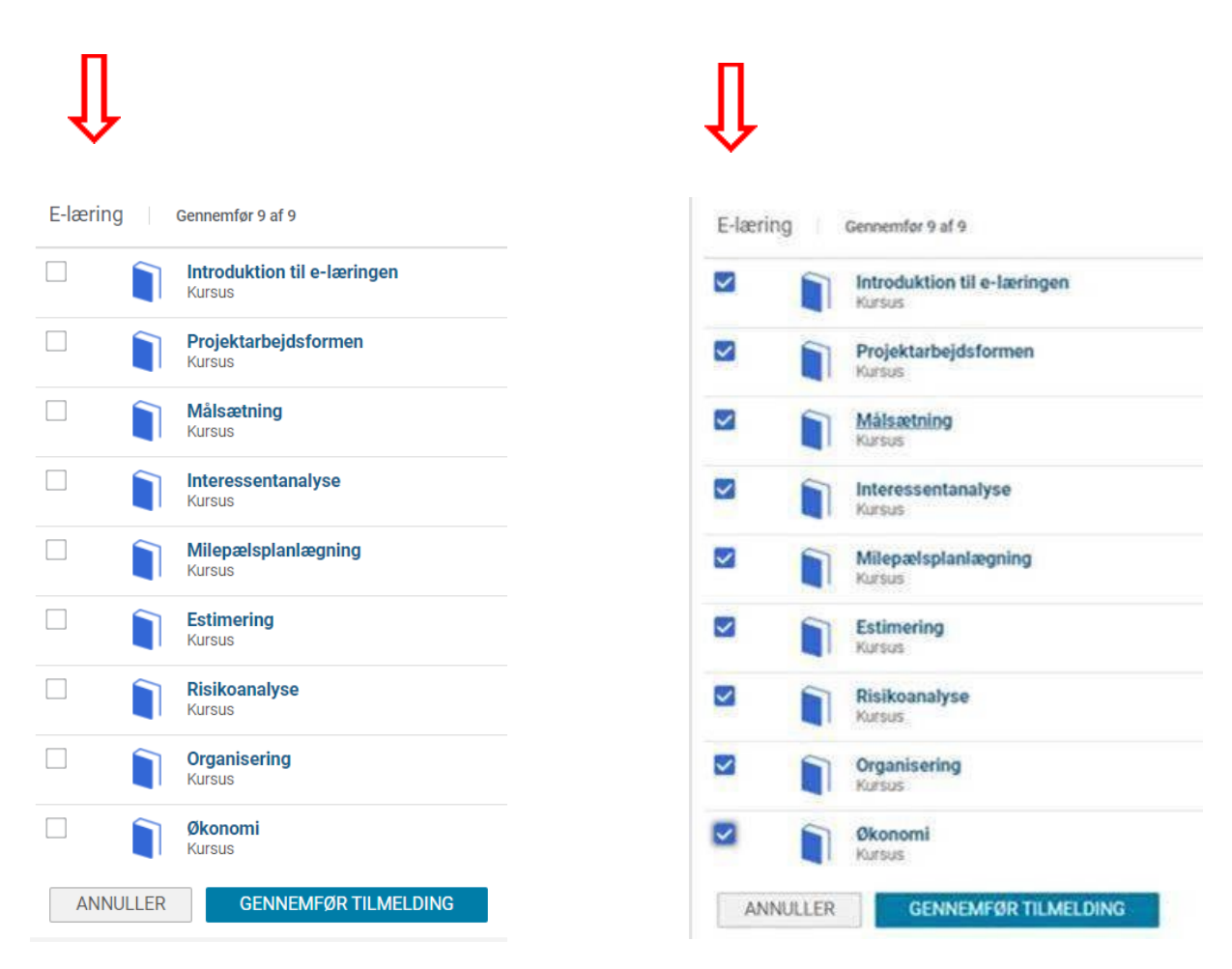

## Husk at trykke på aktivitet i højre side på alle e-lærings klasser så "Vælg en klasse" menu kommer frem og sige "vælg":

| E-REFIE | g | Gennemfor 9 af 9                      |                       | $\sim$     |
|---------|---|---------------------------------------|-----------------------|------------|
|         |   | Introduktion til e-læringen<br>Kursus | (afvestes relations   | ()         |
|         |   | Projektarbøjdsformen<br>Kursus        | arventes taxetame     | VÆLG AKTL  |
|         |   | Mälsætning<br>Kursus                  | APVENTES TEMPLEME     | VÆLG AKTL  |
|         |   | Interessentanalyse<br>Kursus          | AFVESTER TAXIN AND    | VÆLG AKTI  |
|         |   | Milepælsplanlægning<br>Kursus         | APVENTES TEMELONS     | VÆLG AKTL. |
|         |   | Estimering<br>Kursus                  | (                     | VÆLG AKTL. |
|         |   | Risikoanalyse<br>Kursus               | APVENTER TESHEDING    | VÆLG AKTL. |
|         |   | Organisering<br>Kursus                | ( AFVENTER TEAMLOND ) | VÆLG AKTL. |
| ~       |   | Økonomi<br>Karsas                     | AFVENTER TEAMSONS     | VÆLG AKTI  |

## Så ender siden med at se sådan ud:

| ~        | Introduktion til e-læringen<br>E-læring                            | AFVENTER TILMELISING |
|----------|--------------------------------------------------------------------|----------------------|
| /algt kl | asse Pris: 0 DKK ID: 0038015529 Tilbudt som E-læring Sprog Dansk   |                      |
| ~        | Projektarbejdsformen<br>E-læring                                   | APVENITER TELMELDING |
| /algt kl | asse Pris:: 0 DKK ID: 0038015521 Tilbudt som: E-læring Sprog Dansk |                      |
| ~        | Málsætning<br>E-læring                                             | AFVENTER TELMELDING  |
| /algt kl | asse Pris: 0 DKK ID: 0038015522 Tilbudt.som: E-læring Sprog Dansk  |                      |
| ~        | Interessentanalyse<br>E-laering                                    | AEVENTER TILMELDING  |
| /algt kl | asse Pris:: 0 DKK ID: 0038015523 Tilbudt som: E-læring Sprog Dansk |                      |
| ~        | Milepælsplanlægning<br>E-læring                                    | AFVENTER TILMELDING  |
| valgt kl | asse Pris:: 0 DKK ID: 0038015524 Tilbudt som: E-læring Sprog Dansk |                      |
| ~        | E-laring                                                           | ATVENTER TEMELDING   |
| /aigt ki | asse Pris: 0 DKK ID: 0038015525 Tilbudt som E-læring Sprog Dansk   |                      |
| ~        | Risikoanalyse<br>E-læring                                          | AFVENTER TILMELDING  |
| Valgt kl | asse Pris: 0 DKK ID: 0038015526 Tilbudt som E-læring Sprog Dansk   |                      |
| ~        | Organisering<br>E-læring                                           | APVINTER TILMELDONS  |
| Valgt kl | asse Pris: 0 DKK ID: 0038015527 Tilbudt som: E-læring Sprog: Dansk |                      |
| ~        | Okonomi<br>E-læring                                                | M VENTER TILMELDING  |
| /algt kl | asse Pris: 0 DKK ID: 0038015528 Tilbudt som: E-læring Sprog. Dansk |                      |

Vælg herefter:

GENNEMFØR TILMELDING

## Ved denne "Yderligere oplysninger" boks, vælger du blot "gem":

| YDERLIGERE OPLYSNINGER                                 | ×                            |
|--------------------------------------------------------|------------------------------|
| Indtast yderligere oplysninger. Bemærk at felter med s | tjerne (*) er obligatoriske. |
| Rekvisitionsnummer (20):                               |                              |
| Rekvirent (20):                                        |                              |
| Kontostreng (20):                                      |                              |
|                                                        |                              |
|                                                        | NULLED                       |
| AN                                                     | NOLLEN                       |

# Du er nu herefter tilmeldt når du har fået denne besked:

| Du har tilmeldt            | dig Læringsforløb. |
|----------------------------|--------------------|
| Ordrenr.                   |                    |
| Faktura til (organisation) | Økonomistyrelsen   |
| Samlet ordrerabat:         | 0 DKK              |
| Pris                       | 18.360 DKK         |